### 

## Application Chauffeur

#### Démarrage

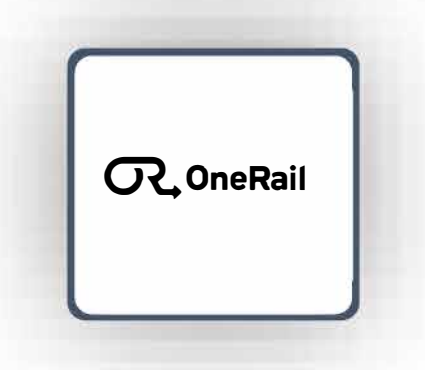

#### Connexion

- 1. Ouvrez l'application.
- 2. Entrez le nom d'utilisateur et le code d'accès fournis par votre administrateur.
- 3. Sélectionnez Se connecter.

Assurez-vous que vous êtes " On duty". Si "O On duty" n'est pas affiché.

Selecciona **On duty** desde el menú desplegable en la parte superior de la pantalla.

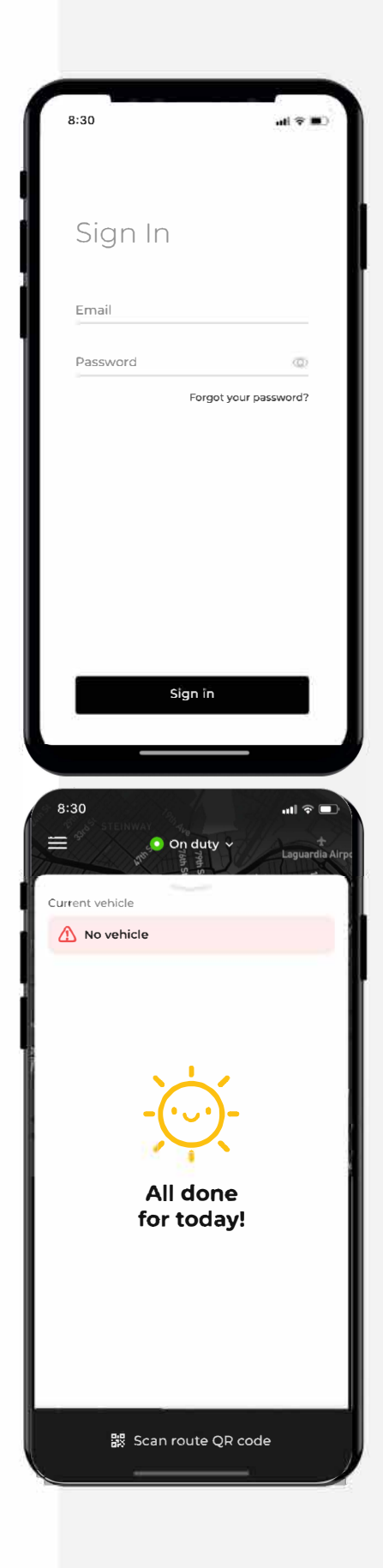

## 

# **Application Chauffeur**

**Application Chauffeur**Après que la livraison vous est attribuée directement ou que le code QR (Codeur de Route Optimisée) est scanné depuis la tour de contrôle, l'application affichera la liste des tâches de livraison dans l'ordre des arrêts.

Pour commencer la livraison:

1. Sélectionnez la première tâche et faites glisser vers la droite en bas pour Démarrer.

En utilisant l'Avancement Manuel, faites glisser vers la droite à chaque étape pour progresser jusqu'à la fin.

Si vous utilisez la géolocalisation, la livraison avancera automatiquement à chaque étape grâce à un périmètre GPS reconnu autour de l'emplacement détecté par le GPS de l'appareil.

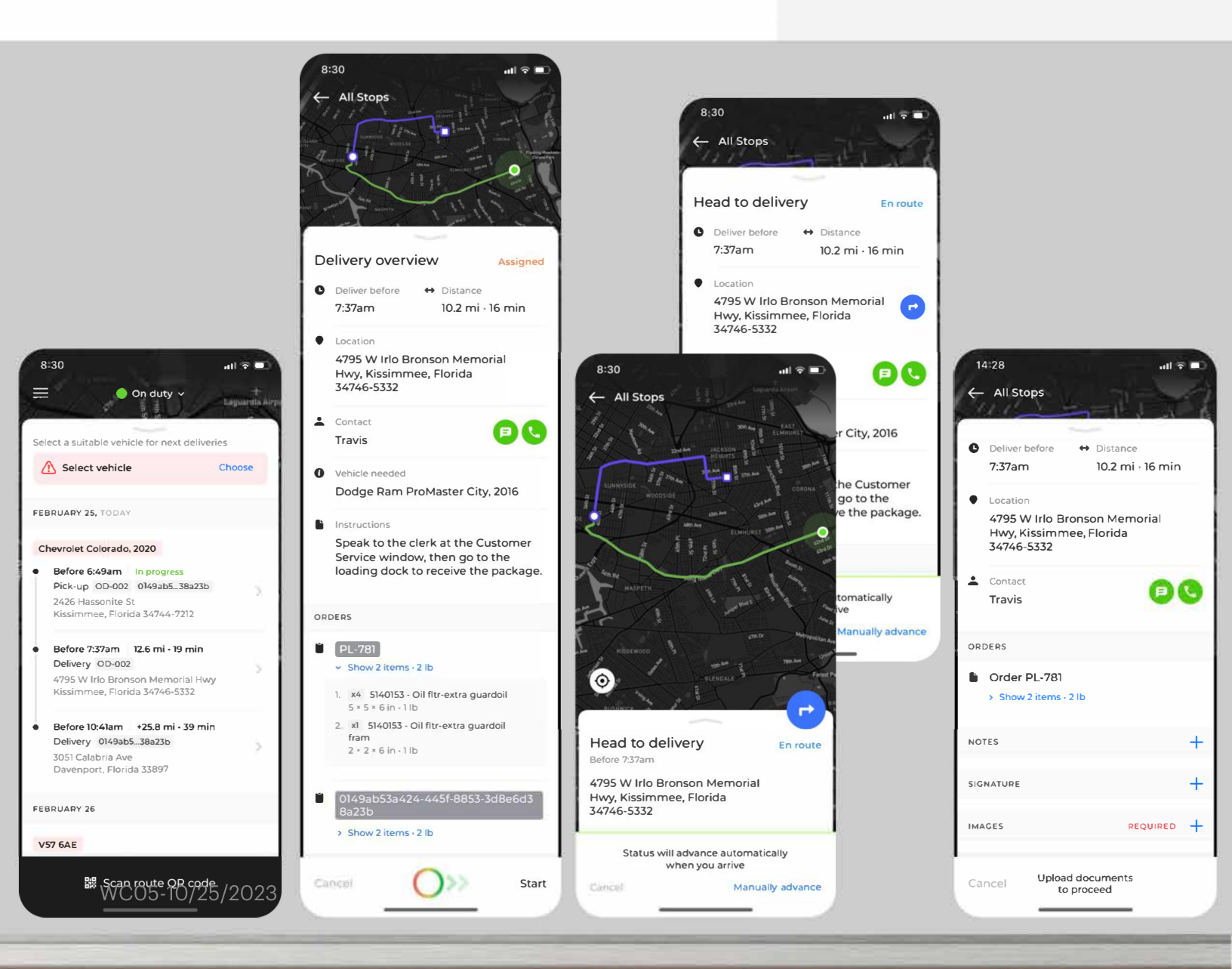

### C OneRail

# Application Chauffeur

### Livraison (suite...)

Les champs suivants sont disponibles pour ajouter de la documentation supplémentaire si nécessaire:

- NOTES
- SIGNATURE
- IMAGES

Sélectionnez le à côté de l'entrée appropriée (NOTES, SIGNATURE, IMAGES) pour ajouter la documentation nécessaire.

Si besoin, utilisez les boutons d'appel ou de message pour contacter le client, si disponible.

Si vous avez d'autres tâches sur votre liste, vous passerez automatiquement à l'arrêt suivant sur l'itinéraire optimisé ou retournerez au magasin.

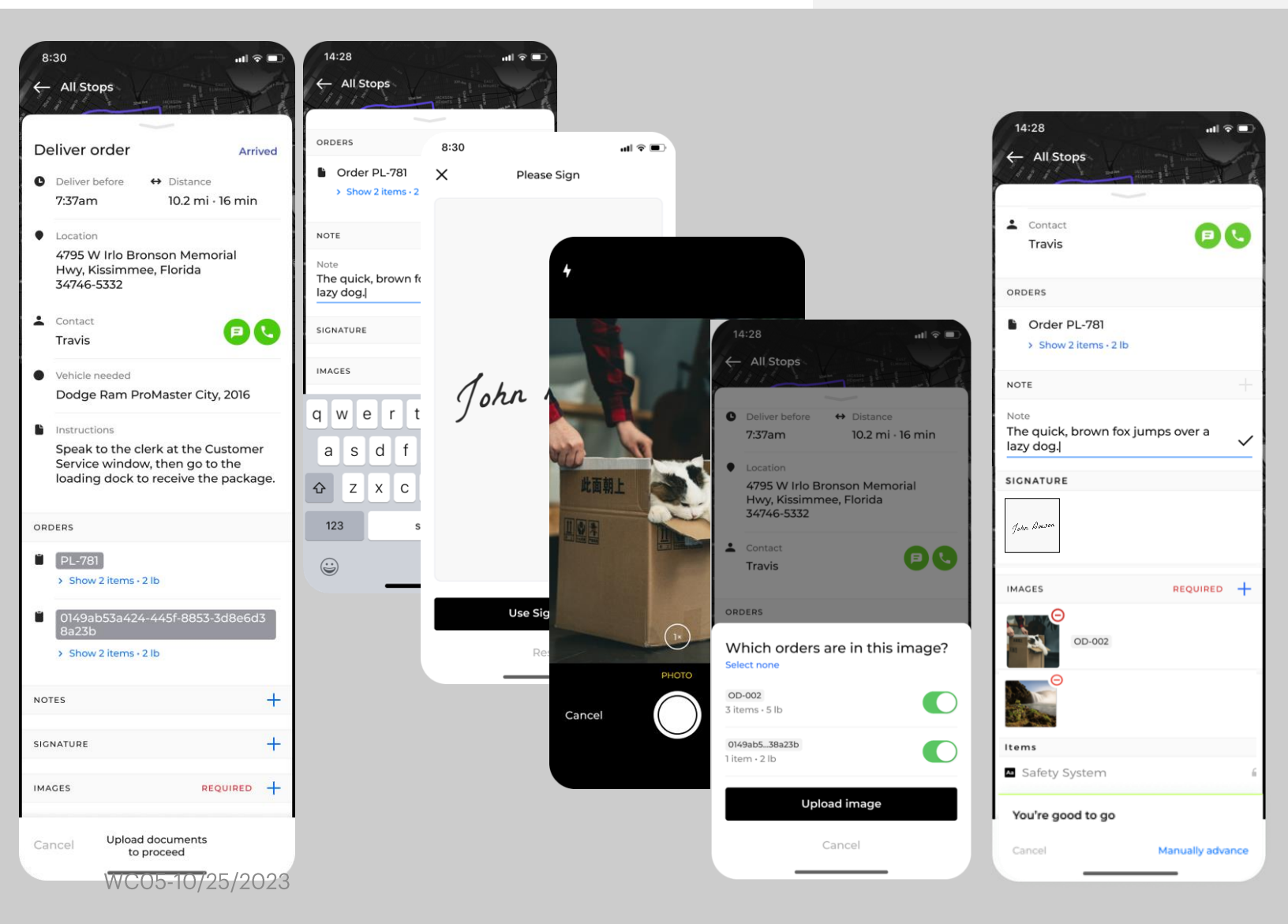

## R OneRail

## Application Chauffeur

#### Conseils pour les champs Notes, Signature et Images

Les notes sur la livraison (par exemple, où le produit a été laissé), la signature de preuve de livraison et les images sont disponibles pour documenter la livraison.

Conseils :

- Relisez les Notes avant de les enregistrer.

- Les signatures doivent être suffisamment claires pour identifier ce qui est écrit et par qui. Une croix "X" n'est pas spécifique et ne permet pas de tracer la réception de la livraison.

- Sur une photo, incluez le produit et un élément en arrière-plan indiquant l'endroit de dépôt (ex : enseigne du commerce, numéro d'adresse, caractéristique unique du bâtiment).

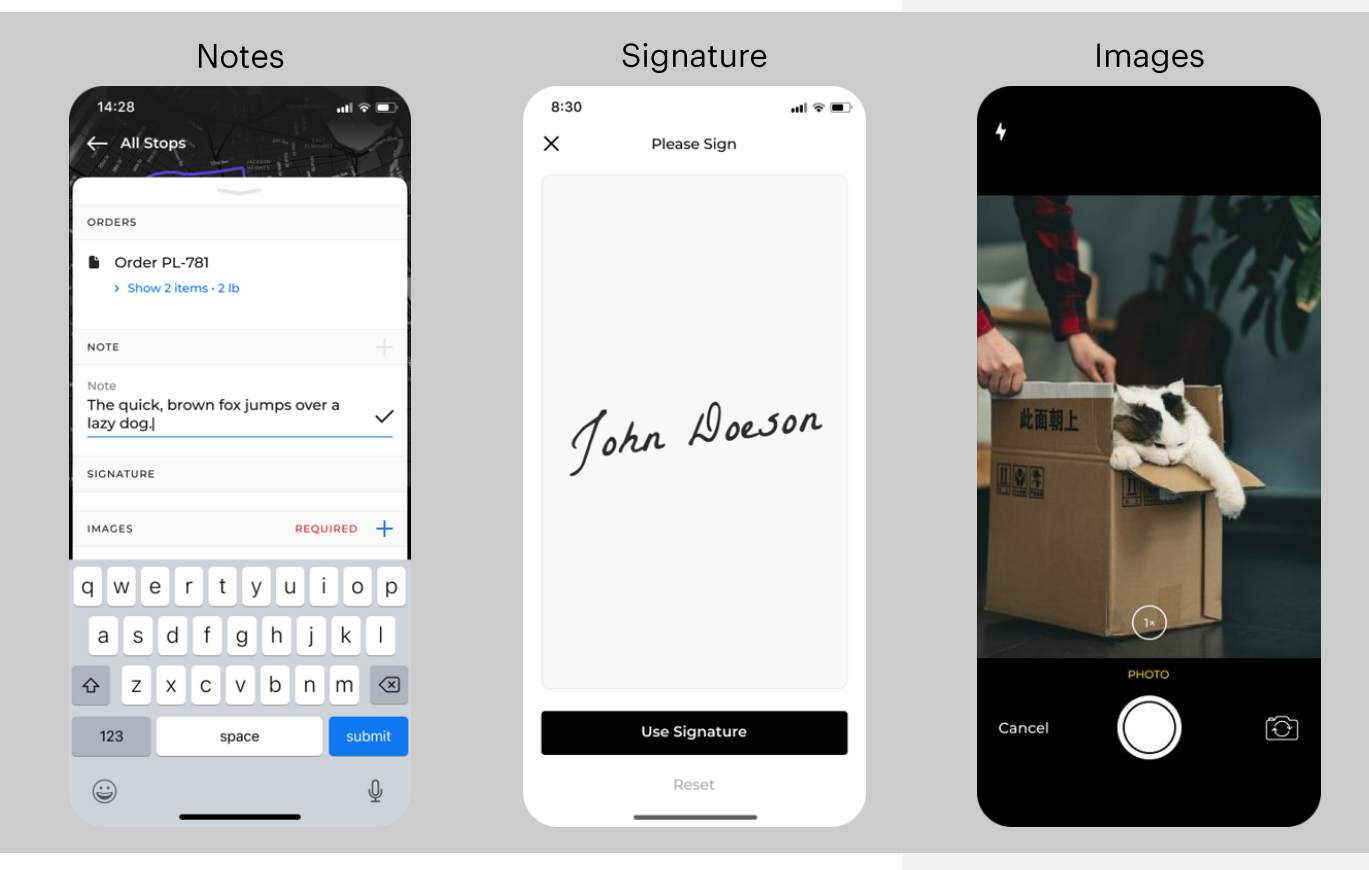

#### Fin de la Livraison

Une fois votre dernière livraison terminée, retournez au magasin pour sélectionner et optimiser votre prochaine tournée !

### R OneRail

## Application Chauffeur

Téléchargement de l'application mobile

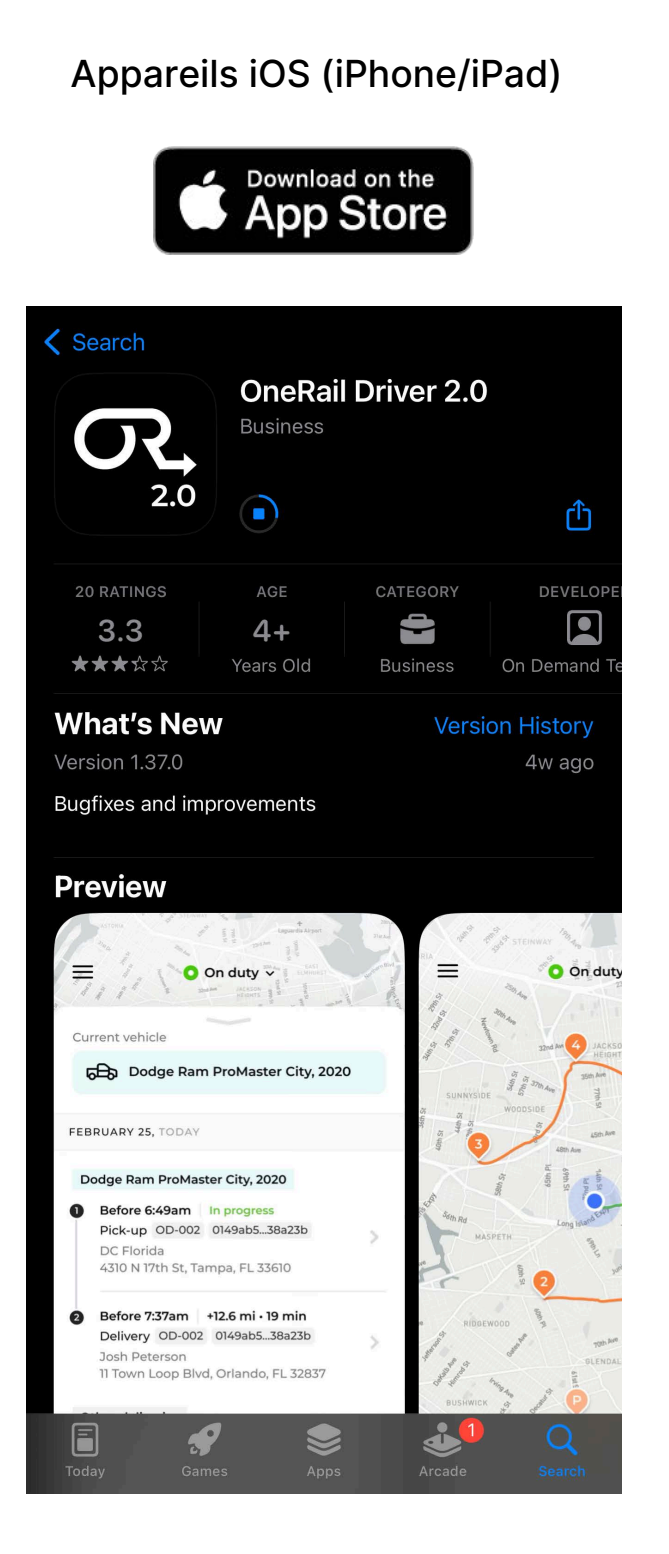

#### **Appareils Android** GET IT ON Google Play Q ••• 4 **OneRail Driver 2.0** On Demand Technologies, Inc. 2.6 \* 1K+ 10 reviews ① Downloads Everyone ① Install Install on phone. More devices available. About this app $\rightarrow$ OneRail application for drivers and dispatchers **Business** Data safety $\rightarrow$ Safety starts with understanding how developers collect and share your data. Data privacy and security practices may vary based on your use, region, and age. The developer provided this information and may update it

0

<

WC05-10/25/2023